## LT-9279 TX3 Touch instructions d'installation du patch logiciel

Les procédures suivantes doivent être appliquées aux unités à écran tactile existantes avec la version logicielle V1.4.2. Les deux ensembles d'instructions doivent être exécutés.

Pour le correctif de redémarrage, effectuez la procédure de mise à niveau suivante.

- 1. Copiez le patch logiciel « TX3-Touch V1-4-2 Patch2.exe » sur une clé USB.
- 2. Entrez en mode de configuration en saisissant « 9999 ».
- 3. Sélectionnez Fichier > Arrêter > Quitter vers Windows.
- 4. Exécutez le programme d'installation « TX3-Touch V1-4-2 Patch2.exe » à partir de la clé USB jusqu'à ce qu'il soit terminé.
- 5. Sur le bureau, cliquez sur l'icône Redémarrer pour redémarrer l'unité.

Pour le réglage du microphone et du haut-parleur :

1. Mettre en œuvre le réglage par défaut pour microphone et Speaker, microphone = 11 et haut-parleur = 5.